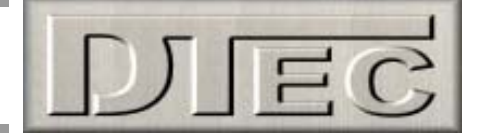

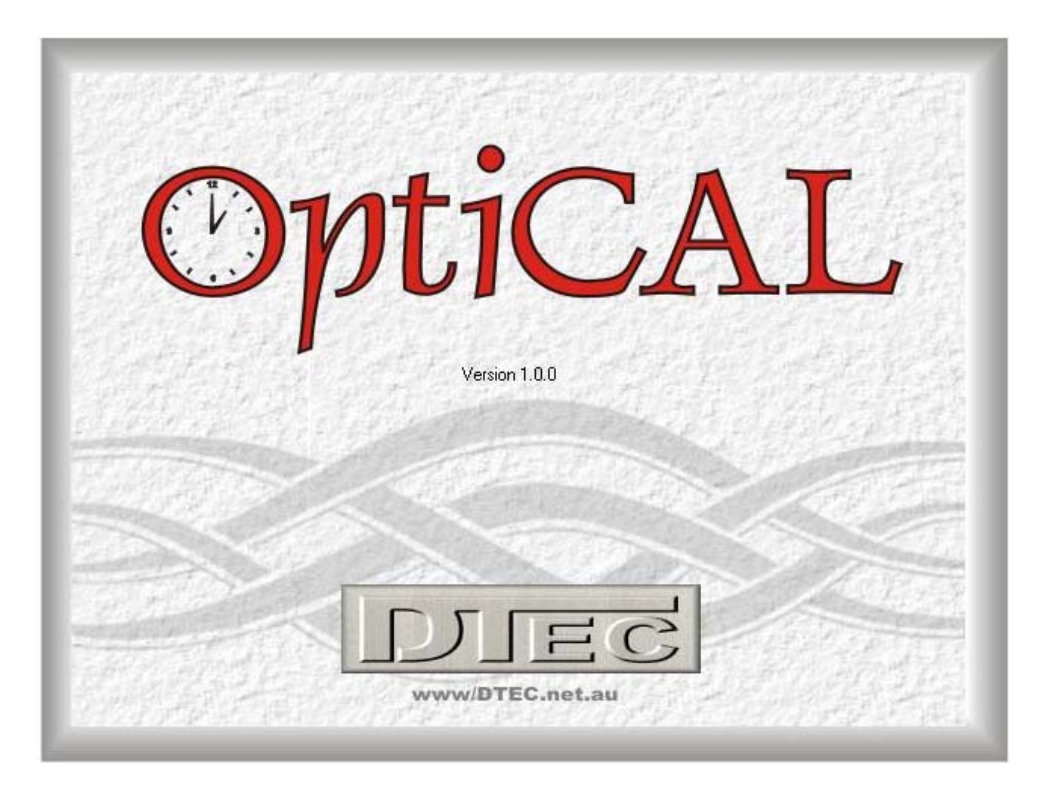

Manual version 1.0

# Computer controlled clock analyser, calibrator & precision timer

DISCLAIMER: THIS SOFTWARE IS PROVIDED "AS IS" WITHOUT WARRANTY OF ANY KIND, EITHER EXPRESS OR IMPLIED, INCLUDING, WITHOUT LIMITATION, ANY WARRANTY OF MERCHANTABILITY AND FITNESS FOR A PARTICULAR PURPOSE. IN NO EVENT SHALL THE CREATORS OF THIS SOFTWARE BE LIABLE FOR ANY DIRECT, SPECIAL, INCIDENTAL OR CONSEQUENTIAL DAMAGES ARISING OUT OF THE USE OR INABILITY TO USE THE SOFTWARE. THE CREATORS AND DISTRIBUTORS OF THIS SOFTWARE SHALL NOT BE LIABLE FOR ANY LOSS, DAMAGES OR COSTS, ARISING OUT OF, BUT NOT LIMITED TO, LOST PROFITS OR REVENUE, LOSS OF USE OF THE SOFTWARE, LOSS OF DATA OR EQUIPMENT, THE COSTS OF RECOVERING SOFTWARE, DATA OR EQUIPMENT OR CLAIMS BY THIRD PARTIES, DAMAGE TO EQUIPMENT, OR OTHER SIMILAR COSTS.

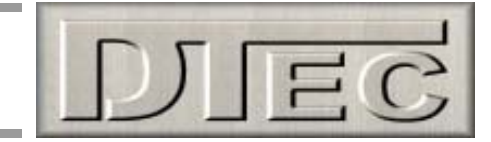

# **Table of Contents**

Note: For your ongoing convenience this manual has been arranged in the order most frequently used. 'One time only' items such as software installation, specifications and registration are at the back!

| Software Installation<br>Specifications & Requirements | 16       |
|--------------------------------------------------------|----------|
| Installation steps                                     | 17       |
| Install notes                                          | 18       |
| Registering                                            | 19       |
| Simulation Mode                                        | 19       |
| Getting Started                                        |          |
| Introduction & Features                                | 3        |
| Setting up for Testing                                 | 4        |
| Display Screen Overview                                |          |
| Mechanical Period (digital display)                    | 5        |
| Mechanical Period Variation (graph)                    | 5        |
| Adjusted Mechanical Period (digital display)           | 6        |
| Target Period Error % (digital display)                | 6        |
| Adjusted Mechanical Period (graph)                     | 6        |
| l arget Period Error % (bar graph)                     | 0        |
| Adjusted Mechanical Period (digital display)           | 7        |
| Target Period Error % (bar graph)                      | 7        |
| raiget renou Error % (bai graph)                       | <b>'</b> |
| Tool Bar                                               |          |
| Button Functions-                                      | _        |
| Exit                                                   | 8        |
| Start/Stop Calibration                                 | 8        |
| Status Information                                     | 0        |
| Target Period Data                                     | 8        |
| OptiCAL Hardware                                       | 8        |
|                                                        |          |
| Menu Options                                           |          |
| "File" menu-                                           | 0        |
| Set Log File                                           | 9        |
| View Log File                                          | 11       |
| Log File Directory                                     | 11       |
| "Setup" menu-                                          |          |
| Hardware                                               | 12       |
| Software                                               | 12       |
| "Target" menu-                                         |          |
| Set Target                                             | 13       |
| Auto Set                                               | 13       |
| "Averaging" menu-                                      |          |
| Averaging cycles                                       | 14       |
| Clear Averages                                         | 14       |
| Uisplay update                                         | 14       |
| Utilities" menu-                                       | 11       |
| Calculator<br>Supe PC to Internet Time                 | 14       |
| "Help" menu-                                           | 10       |
| Open Manual                                            | 15       |
| About                                                  | 15       |
|                                                        |          |

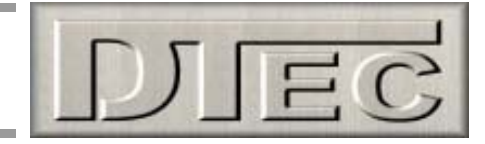

# **Getting Started**

### Introduction-

OptiCAL is designed for reducing the tedious and time consuming task of calibrating mechanical clocks, finally a tool to calibrate and analyse mechanical clocks in minutes, not over months. OptiCAL times the motion of components instantly and to within 1 micro second for quick calibration.

The controller will accurately time the movement and display the result on a PC via the USB connection. The supplied software will not only display the instantaneous and averaged period of movement but also allow logging over long time periods to check for drift due to temperature, tolerances, binding or spring force variations etc.

Simply locate the optical reflective sensor in a position to detect the movement of the pendulum or similar component with cyclic motion (could even be a gear or escapement).

Of course, OptiCAL can be used for any precision timing purpose, so long as the sensor head can be located to sense a suitable object moving in close proximity and were the maximum time measured is less than 10 seconds.

#### **Features-**

- Fast, accurate adjustment due to instant reading of the period
- Accuracy, each cycle is timed to the millionth of a second
- Customer 'statement of accuracy' printed, based on recorded data
- Averaged (smoothed) values are displayed as well as immediate
- Display of the error from a target value and the variation from cycle to cycle
- Digital displays, graphs and bar graphs to help visualise any trends
- Records data for later viewing and analysis
- Incorporates a remote mount optical sensor with software sensitivity adjustment
- No external power required, only the USB connection
- Compact dimensions 165L x 25W x 25H (mm)
- Individually calibrated, microprocessor based, crystal timing

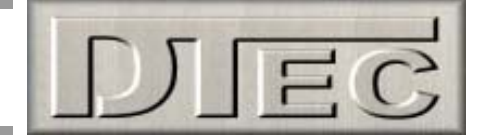

### Setting up for Testing-

OptiCAL times the period of a component by sensing its position optically. The sensing 'head' contains an infrared (invisible) light transmitter and a matched detector. The light beam is reflected from a suitable object and processed to trigger the timing procedure.

#### Pendulum used as a target (view from the top)

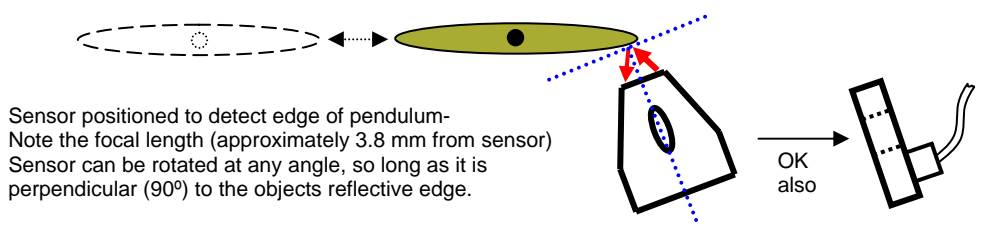

It is best to turn on the "Edge sound" (button in the 'tool bar' at top of the screen) when doing your initial setup. This will allow audible indication that the object is being detected clearly each period and not 'double triggering' as indicated by more than one 'click' sound.

The sensor head should ideally be positioned about 3.8mm from the object being sensed as this is sensors 'focal' point, normally you will find it is not critical and simply listening to the 'edge sound' to ensure good object detection is all that's required. It is best to detect the very edge of the object being timed rather than try to trigger from some surface feature (such as a raised decorative section).

Mounting the sensor depends on the object being timed and its location. Suggestions are to use a simple wire stand (bent from coat hanger wire), an engineers dial gauge stand, 'blu tack', tape or a stationary paper clamp such as a 'bull dog clip'. The main requirement is that the sensor is held stable in relation to the sensed object. The sensor head can be rotated at any angle but should be perpendicular to the reflective edge being detected.

As the sensor relies on reflection it is important to have good contrast between the object being detected and the background.

OptiCAL has a sensitivity adjustment ("Photo Sensor Threshold") in the 'setup' menu. This alters the optical sensors response to reflective and non-reflective surfaces. Higher numbers (range is 0 - 16) increase the sensitivity. For example, if the mechanical component being timed is a pendulum that has a matt finish (tarnished perhaps) then the sensor may not detect it without the sensitivity being increased. Care must be exercised when adjusting as an overly sensitive setting may cause triggering from surface features other than the pendulum edge, like decorative contours! Higher settings will also cause issues if there is direct light (eg. From a desk lamp) present when measuring.

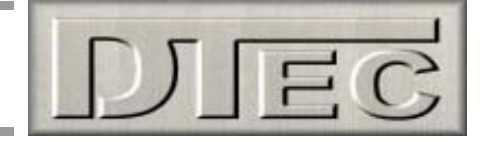

# Display Screen Overview

The main screen is used to display the measured values as they actually occur ('immediate') in the upper panel; the lower panel displays smoothed data ('averaged' continually over a user set number of events). If no hardware is detected OptiCAL will allow simulation mode, this is an excellent way to experiment and learn the functions listed below!

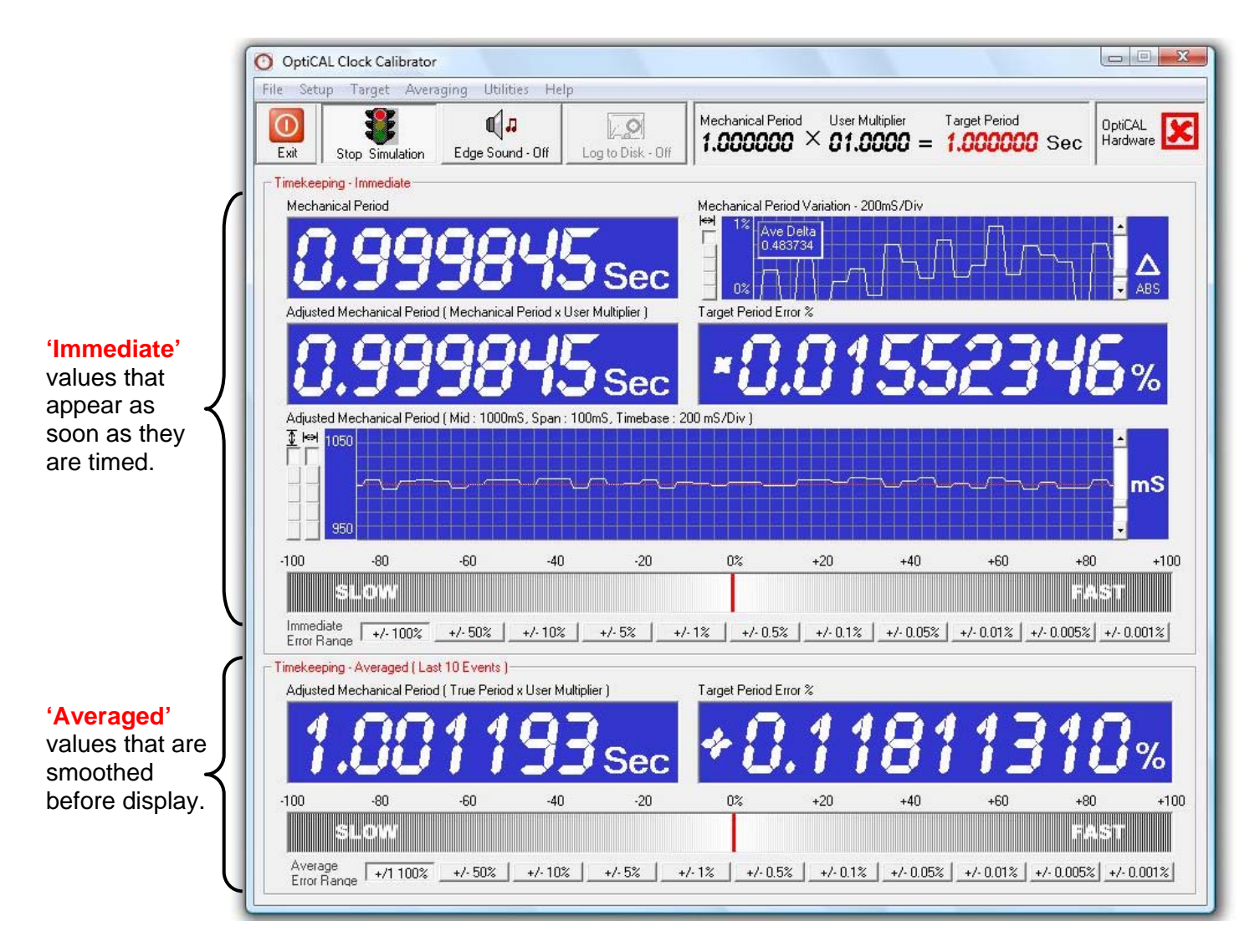

#### Mechanical Period (digital display, 1<sup>st</sup> row LH)-

Actual period of the mechanical component (eg pendulum) measured by the optical sensor.

#### Mechanical Period Variation (graph, 1<sup>st</sup> row RH)-

Absolute variation (percentage difference) between each period measurement.

- Right hand 'slide control' adjusts vertical scale (0% 10%)
- Left hand 'button control' sets time scale (200ms 5min per division)
- Over-range symbols can appear RH side to indicate variation is greater than the scale setting.

The small inset window shows the average of the variation ('averaged' continually over a user set number of events)

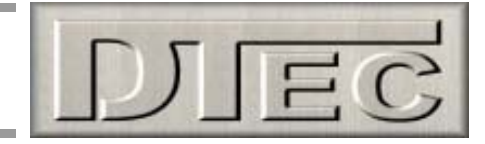

#### Adjusted Mechanical Period (digital display, 2<sup>nd</sup> row LH)-

Measured period multiplied by a user multiplier, as selected in the "target" menu. The multiplier is often just set to 1 as in the above example.

One of the main uses the multiplier is to provide a relationship between the measured component and the actual time kept by the clock. For example, if the clock pendulum is designed to have a period of 0.5s and you set the multiplier to 2, the errors displayed will be a percentage of 1 second, not 0.5s.

It is not needed (set to 1) if the data you are looking for does not have to relate to the actual time kept by the clock. For example, you may be just interested in studying the cyclic behaviour of a gear, escapement or pendulum to trace irregularities without immediate concern for the actual clocks time keeping error.

The multiplier feature is also of use if a certain number of timed events make up the period required, for example, if the sensor is positioned to time the rotation of a gear (detecting spokes passing instead of a pendulum swinging) you could allow for number of spokes sensed per revolution and even create a relationship between this and the actual clocks time keeping.

#### Target Period Error % (digital display, 2<sup>nd</sup> row RH)-

The error between the 'adjusted mechanical period' and the 'target period'. The target period is what the period is expected or hoped to be, a target is needed or it's impossible to display any relative error figure!

In cases were the clock characteristics are not known or you wish to work backwards and determine a target period for a particular clock then we have provided an "auto set" in the "target" menu.

This "auto set" function calculates a revised 'target period' figure by applying a correction factor to your existing target period. This calculation is based around the average errors; therefore it is best to choose a large number of "averaging cycles" in the "averaging" menu for maximum accuracy.

#### Adjusted Mechanical Period (graph, 3rd row)-

Displays 'adjusted mechanical period' as a graph to allow easy viewing of any trends.

- Right hand 'slide control' adjusts vertical scale mid point (50ms 4950ms)
- Inner left hand 'button control' sets time scale (200ms 5min per division)
- Outer left hand 'button control' sets vertical scale span (2ms 100ms)
- Over-range symbols can appear RH side to indicate period is greater than the scale setting.

A red reference line is displayed horizontally along the graph, this is the target period that you have selected in the "target" menu.

• Clicking your mouse on the graph gives the option to automatically vertically centre the red target period line on the graph for easier scale set up.

#### Target Period Error % (bar graph, 4<sup>th</sup> row)-

Displays the error between the 'adjusted mechanical period' and the 'target period' to allow easy viewing of the deviation and the error direction (fast or slow).

- Lower 'button controls' adjust graph range (±0.001% ±100%)
- Over-range symbols can appear LH/RH side to indicate error is greater than the range setting.

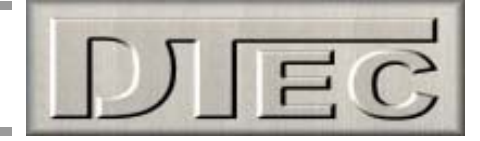

#### Adjusted Mechanical Period (digital display, 5<sup>th</sup> row LH)-

This display operates exactly as its counterpart (2<sup>nd</sup> row LH) but displays smoothed data ('averaged' continually over a user set number of events). It has some additional characteristics:

- Number of measurement cycles used to average over can be set in the "averaging" menu (10 300)
- Display update rate can be set in "averaging" menu for easier interpretation (immediate 10s)

#### Target Period Error % (digital display, 5th row RH)-

This display operates exactly as its counterpart (2<sup>nd</sup> row RH) but displays smoothed data ('averaged' continually over a user set number of events). It has some additional characteristics:

- Display also functions as a progress indicator for the averaging process. When you first start timing events the displays using the averaged data cannot operate until the number of events you have set in the "averaging" menu have actually occurred.
- Number of measurement cycles used to average over can be set in the "averaging" menu (10 300)
- Display update rate can be set in "averaging" menu for easier interpretation (immediate 10s)

#### Target Period Error % (bar graph, 6<sup>th</sup> row)-

This display operates exactly as its counterpart (4th row) but displays smoothed data ('averaged' continually over a user set number of events). It has some additional characteristics:

- Number of measurement cycles used to average over can be set in the "averaging" menu (10 300)
- Display update rate can be set in "averaging" menu for easier interpretation (immediate 10s)

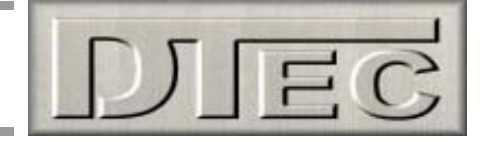

# Tool Bar

### **Button Functions-**

The 'Buttons' along the top of the screen activate unique functions and display their current operating state (function active or inactive)

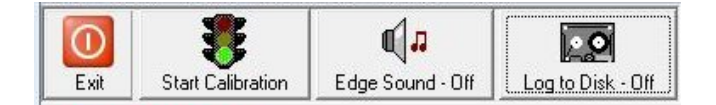

**Exit:** Shuts down and exits OptiCAL

**Start/Stop Calibration:** OptiCAL will start to gather and display the data from the hardware. If the hardware is not detected (unplugged or ports are configured incorrectly) then this button will display "start simulation", this will provide random input data within a small range. Simulation mode is provided as a convenient way to learn the software functions without needed hardware to be set up.

**Edge Sound Off/On:** A sound can be produced each time the hardware detects the mechanical component being timed. This function is invaluable in adjusting the optical sensor against the component and ensuring it is only triggering as required (ie. not 'double' triggering off a nearby feature or component). It is suggested that the sound be turned off once the hardware is configured as it may impact on the minimum period that can be timed (the sound generation can 'tie up' the PC).

**Log to disk Off/On:** Logging to disk stores the displayed data to file, this allows later viewing, analysing the data with other software (eg. a free Excel importing example can be found at DTec.net.au) and most importantly, logged data is analysed and used to ensure an accurate 'calibration certificate' is produced. The files can be viewed and the storage location set in the "file" menu. When logging, a small counter will appear at the top of the main screen to keep track of how long the recording has been progressing.

### **Status Information-**

The 'status information' along the top of the screen displays import information about the data being used to calculate the 'target' period and the 'adjusted mechanical period', also the hardware status is revealed.

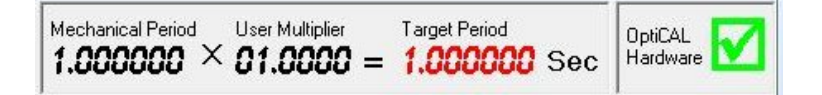

**Target Period Data:** The target period, used to calculate the 'target period error', is shown along with the user set 'mechanical period' and 'user multiplier' (also used to calculate 'adjusted mechanical period'). These values are both entered in the "target" menu and will be discussed further in that manual section.

**OptiCAL Hardware:** A green 'tick' indicates the software is communicating with the hardware, a red 'cross' indicates that there is no communication. If this is the case, firstly check that the unit is plugged into the computer correctly and then confirm that the "setup" menu has the correct port configuration.

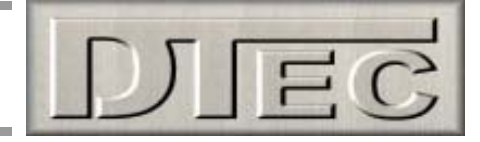

# Menu Options

### "File" menu-

An attractive 'statement of accuracy' certificate can be easily printed by OptiCAL, it is based on an analysis of logged files. These are first checked to ensure they were recorded for of a sufficient duration to provide accuracy in the report. Logged files also store the data for later viewing or for analysing the data with other software (eg. a free Excel importing example can be found at DTec.net.au).

| File | Setup Target Averaging | Utilities | Help |
|------|------------------------|-----------|------|
|      | Print Statement        |           |      |
|      | Set Log File           |           |      |
|      | View Log File          |           |      |
|      | Log File Directory     |           |      |
|      | Exit                   |           |      |

**Print Statement:** Opens a window that allows selection of a saved log file and entry of the appropriate information required for printing a 'statement of accuracy' for the customer.

The "log duration" and "log cycles" recorded for the selected file is shown in Green (bottom LH) if they are sufficient for an accurate result (minimum of 5 minutes test duration and 500 events). A warning message appears if these conditions haven't been met by the selected file, the text will be in Red and no statement will be printed; a longer testing duration is therefore required.

The logged information used for the statement calculations are the 'averaged' values, not 'immediate' as this provides a more realistic result.

A "certificate Number" (top RH) is automatically incremented for each printing and the current date is included on the final printout. The "theoretical period" figure appearing on the statement comes from the 'target' value that was set when the log file was created; it is automatically appended to your chosen file name when saving (eg "@0.94980.txt" has been automatically added to "Ansonia – Josephine" in the example below).

| Close Select a Log File          | Print Perview / Print       | Certificate<br>Number : 000001 |
|----------------------------------|-----------------------------|--------------------------------|
|                                  | nia . Josephine@0.9/990.tvt |                                |
| C. V rogram nies to pricke write |                             |                                |
| Timepiece Description            |                             |                                |
| Timepiece Description (Line 1)   |                             | Ansonia                        |
| Timepiece Description ( Line 2 ) |                             | Josephine                      |
| Timepiece Serial No :            | 130871                      |                                |
| Calibrating Orginisation         |                             |                                |
| Name of Orginisation :           | DTec                        |                                |
| Calibration conducted by :       | D.Todd                      |                                |
| Reference / Job Number :         | 00002                       |                                |
| Log Information                  |                             |                                |
| Log Duration 000021410.53        | Test Duration - Acceptable  | 9                              |

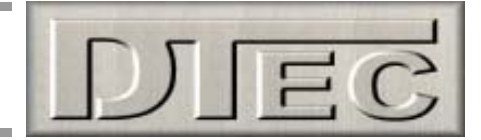

The "print preview/print" button on the setup window allows viewing of the statement and the setup/selection of printers, a separate print 'help' menu is revealed also when selecting a printer and this should be read! A trial print on plain A4 should be done first before using parchment etc, if not aligned properly then the "correction" menu will allow for the image to be shifted on the page when printed; most printers have a positioning error to some extent. When aligning, the image will not alter its position on the screen, only on the actual page printed.

| OptiCAL - Pr            | rint Preview - Statement of Accuracy Certificate |                                          | 25                            |                                                                                                    |
|-------------------------|--------------------------------------------------|------------------------------------------|-------------------------------|----------------------------------------------------------------------------------------------------|
| Close Print             | Printer Correction                               |                                          |                               |                                                                                                    |
| Close                   | Print Select Printer                             |                                          |                               |                                                                                                    |
| r                       |                                                  |                                          |                               | O Printer Offset Correction                                                                                                    |
| ~~ #/                   |                                                  |                                          | 10.00                         | Close                                                                                                    |
| and C                   | n n n n n n n n n n n n n n n n n n n            | en en en en en en en en en en en en en e | S Kor                         | mm                                                                                                    |
| 65-25                   | \$ <del></del>                                   |                                          | 58.00                         | System 0.0                                                                                                    |
| 191 91 95 8<br>100 65 8 |                                                  | 560                                      | 10 20 10 57<br>10 20 20 20 20 |                                                                                                    |
|                         | Statemental                                      | Annan                                    | PHI S                         |                                                                                                    |
| S. O                    | Suurement of C                                   | xuunuvy                                  | Gi                            | 0 Ther Offset Adjustment                                                                                                    |
| ංදිව්ං                  |                                                  | and the second                           | ංදිට්                         | Prive_Offset_Adjustment Printe_Offset_Adjustment Printe_Offset_Adjustment                                                                                   |
|                         |                                                  |                                          |                               | Adjusting the Printer Offset Adjustment<br>values will ensure Printer Offset Adjustment                                                                     |
|                         | Timepiece Tes                                    | ted                                      |                               | the Printed Printer Offset Adjustment<br>Output is Printer Offset Adjustment<br>Printer Offset Adjustment                                                   |
| -C.J.                   | $\sim$                                           |                                          | ංදිලිං                        | printer allignment<br>printer Offset Adjustment<br>printer Offset Adjustment                                                                                |
|                         | SANSONIA.                                        |                                          |                               | Printer Offset Adjustment<br>Printer Offset Adjustment                                                                                                    |
|                         | Josephine                                        |                                          |                               |                                                                                                    |
|                         | Serial Number .                                  | 20871                                    |                               |                                                                                                    |
|                         | Service Stander . I                              | 50077                                    |                               |                                                                                                    |
|                         | Test Results                                     |                                          |                               |                                                                                                    |
|                         |                                                  | ~                                        |                               |                                                                                                    |
|                         | Theoretical Period :                             | 0.949800 Second                          | 5 2                           |                                                                                                    |
| R                       |                                                  |                                          |                               |                                                                                                    |
|                         | 11 <b>(7</b> )                                   | "                                        |                               | O OptiCAL Printers - General Help                                                                                                    |
|                         | Measurement Duration :                           | 356.84 Minutes                           |                               |                                                                                                    |
|                         |                                                  |                                          |                               | Printer Selection                                                                                                    |
|                         |                                                  | a                                        | . 8                           | The Printer you select for OptiCAL output can be any printer connected to<br>the system. There is no need to overide any default Windows settings.          |
|                         | Average Mechanical Period :                      | 0.949047 Second                          | 5                             | Your OptiCAL Printer selection will be the default printer ONLY for OptiCAL                                                                                 |
|                         |                                                  |                                          |                               | Printer Capabilities                                                                                                    |
|                         | $-\infty$ $\infty$ . 18                          | 0 000500110                              |                               | OptiCAL prints all its output to any printer you select from the Dropdown list<br>- however the Printer MUST be capable of operating in A4 - Portrait mode. |
|                         | Average Teruod Orror :                           | -0.08039241 %                            | 100                           | A color Printer is NOT required - perchase whatever color, type and quality<br>paper that is suitable for your individual application.                      |
| 60                      |                                                  |                                          |                               | Printer Checking                                                                                                    |
|                         | od & 1. W · 1.                                   | 0 16510798 %                             |                               | When you close the Printers Window, OptiCAL checks the printer you have                                                                                     |
|                         | Average Gyclic Variation :                       | 0.10010120 /0                            |                               | selected is capable or operating in A4 - Portrait mode, if you don't get a<br>warning message everything is as it should be.                                |
|                         | T B                                              |                                          |                               | You can elect to ignore this warning, and simply see what the output looks                                                                                  |
| -ÇQ-                    | <u> Testing Organise</u>                         | ation                                    | C.D.                          | like and use other Windows methods to set the mode of the offending<br>printer.                                                                             |
|                         | Dec                                              |                                          | 11                            |                                                                                                    |
|                         | Cartiliante an poppar Tastim                     | a Mate : allogian                        |                               |                                                                                                    |
| -ČĴ-                    | Cerupicule no : 000001 Sesun                     | y 2 me. 01/03/03                         | -C.D-                         |                                                                                                    |
| S.S.                    | alol .                                           | EX CELL                                  | (It                           |                                                                                                    |
|                         | Job No. 00002 Tester                             | D. Jodd                                  |                               |                                                                                                    |
| 1.2 J 60.2              | 293                                              | _@                                       | 100 Con 100 Con               |                                                                                                    |
| C                       | OptiCAL                                          | n                                        | SED .                         |                                                                                                    |
| a ser                   | ARE Ministechet.an                               | Good States                              |                               | ]                                                                                                    |

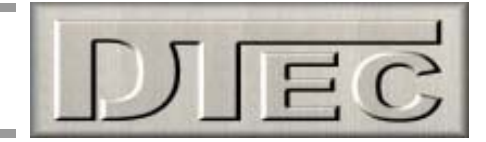

**Set Log File:** Allows the naming of log files before saving and allocates a storage location for them on your computer. Setting this file name should be the first step before saving any data when using OptiCAL!

When log files are viewed after saving you will see that your saved name has had additional characters appended, these contain the 'target period' value that was set when the log file was created (eg "@0.94980.txt").

| File name: Def    | ault.bt                | • |
|-------------------|------------------------|---|
| Save as type: Opt | iCAL Log Files (*.txt) |   |

**View Log File:** Stored log files can be selected and viewed with this function; it shows all of the recorded data in columns with a description, also displayed is the 'target period' used for the calculations.

| Close                | Select a Lo                      | ig File                     | Target<br>Period                 | ). <mark>9498</mark> ( | ) Secs                      |
|----------------------|----------------------------------|-----------------------------|----------------------------------|------------------------|-----------------------------|
| Immediate            |                                  |                             | Averaged                         |                        |                             |
| Mechanical<br>Period | Adjusted<br>Mechanical<br>Period | Target<br>Period<br>Error % | Adjusted<br>Mechanical<br>Period | Period<br>Variation %  | Target<br>Period<br>Error % |
| 0.948959             | 0.948959                         | -0.08816102                 | 0.948947                         | 0.041673               | -0.08946039                 |
| 0.948816             | 0.948816                         | -0.10324572                 | 0.948906                         | 0.040273               | -0.09375587                 |
| 0.949093             | 0.949093                         | -0.07402983                 | 0.948881                         | 0.040558               | -0.09638983                 |
| 0.948744             | 0.948744                         | -0.11084254                 | 0.948854                         | 0.040794               | -0.09926100                 |
| 0.948860             | 0.948860                         | -0.09860379                 | 0.948866                         | 0.037477               | -0.09799460                 |
| 0.948413             | 0.948413                         | -0.14578163                 | 0.948851                         | 0.037779               | -0.09957071                 |
| 0.948783             | 0.948783                         | -0.10672745                 | 0.948859                         | 0.037980               | -0.09874401                 |
| 0.948555             | 0.948555                         | -0.13078967                 | 0.948845                         | 0.037291               | -0.10021067                 |
| 0.948655             | 0.948655                         | -0.12023464                 | 0.948845                         | 0.036466               | -0.10014734                 |
| 0.040440             | 0.040440                         | 0.05070000                  | 0.040700                         | 0.040117               | 0.10070100                  |

**Log File Directory:** Displays the folders and files that are relevant for locating your logged files, it is more convenient than windows 'explore' as it shows files of the correct log type only (".txt" text files).

| OptiCAL - Director | y of Log Files                  | X |
|--------------------|---------------------------------|---|
| Close              |                                 |   |
| C:\                | Ansonia - Josephine@0.94980.txt |   |
| Call Program Files |                                 |   |

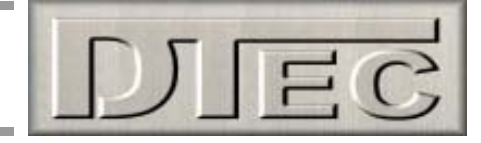

### "Setup" menu-

Configures the hardware and allows the display aesthetics to be altered to your personal taste.

| File Se | tup Target Ave | raging | g Utilities             | Help       |
|---------|----------------|--------|-------------------------|------------|
| 6       | Hardware       | I      | <b>a</b> 1 <del>-</del> |            |
|         | Software       | •      | Digit Seg               | ment Color |

**Hardware:** OptiCAL software needs to know which PC port the hardware has been allocated to. Unfortunately, when installing particular USB devices, modern PC's allocate them to almost any port number and will even change this depending on what USB socket is being plugged into.

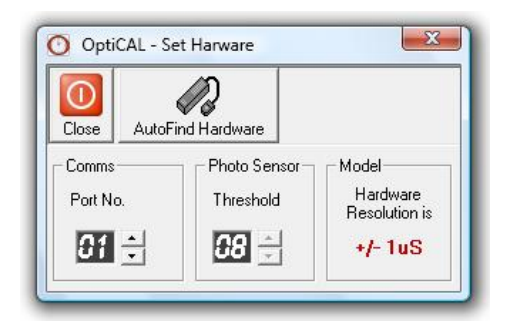

The easiest way to set the "comms port No." is to plug in the hardware and choose the "AutoFind Hardware" option. It will step through all of the port options and try to establish communication with the hardware, be patient as 99 different options are catered for and this can take some time. When found, the port setting is automatically saved and should remain valid for the USB socket you have plugged into, if you use another socket you may need to search again.

The communication port can also be manually chosen if it is known. Those with good computer skills can go into windows 'device manager' and view the hardware settings for ports (com &LPT) to check what the PC has done.

"Photo Sensor Threshold" relates to the optical sensors response to reflective and non-reflective surfaces. Higher numbers (range is 0 - 16) increase the sensitivity. For example, if the mechanical component being timed is a pendulum that has a matt finish (tarnished perhaps) then the sensor may not detect it without the sensitivity being increased. Care must be exercised when adjusting as an overly sensitive setting may cause triggering from surface features other than the pendulum edge, like decorative contours! Higher settings will also cause issues if there is direct light (eg. From a desk lamp) present when measuring. Please read the "setup" section of this manual for more hints on hardware setup.

**Software:** Display colour schemes can be tailored to your choice and will be stored permanently. A 'standard' colour pallet is shown but you can "define custom colours" from its sub menu, up to 32 million colours are available (dependant on your PC display settings).

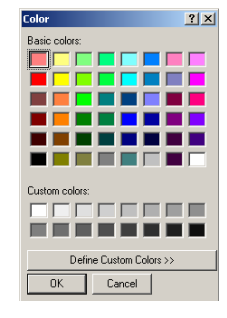

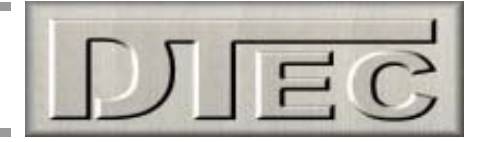

### "Target" menu-

The target period is what the period of the measured component is expected or hoped to be. A target period is needed or it's impossible to display any relative error figure such as the 'target period error', it is also used to calculate the 'adjusted mechanical period'!

| File Setup | Target | Averaging | Utilities | Help |
|------------|--------|-----------|-----------|------|
|            | Se     | t Target  |           |      |

**Set Target:** The target is composed of the user set 'measured period' multiplied by a 'user multiplier'; the multiplier is often just set to 1 as in the example below.

One of the main uses the multiplier is to provide a relationship between the measured component and the actual time kept by the clock. For example, if the clock pendulum is designed to have a period of 0.5s and you set the multiplier to 2, the errors displayed will be a percentage of 1 second, not 0.5s.

It is not needed (set to 1) if the data you are looking for does not have to relate to the actual time kept by the clock. For example, you may be just interested in studying the cyclic behaviour of a gear, escapement or pendulum to trace irregularities without immediate concern for the actual clocks time keeping error.

The multiplier feature is also of use if a certain number of timed events make up the period required, for example, if the sensor is positioned to time the rotation of a gear (detecting spokes passing instead of a pendulum swinging) you could allow for the number of spokes sensed per revolution and even create a relationship between this and the actual clocks time keeping.

| Mechanical Period                          |   | User Multiplier                                               |   | Target Period |     |
|--------------------------------------------|---|---------------------------------------------------------------|---|---------------|-----|
| 01.000000                                  | × | 1.00000                                                       | = | 01.000000     | Sec |
| The theoretical Period                     |   | The number of                                                 |   |               |     |
| of the mechnaical<br>device use to produce |   | mechanical events<br>generated to create the<br>Target Period |   |               | •   |

**Auto Set:** In cases were the clock characteristics are not known or you wish to work backwards and determine a target period for a particular clock. This function calculates a revised 'target period' figure by applying a correction factor to your existing target period. This calculation is based around the average errors; therefore it is best to choose a large number of "averaging cycles" in the "averaging" menu for maximum accuracy.

| $\bigcirc$ |           |   |                   |   |                               |
|------------|-----------|---|-------------------|---|-------------------------------|
| Close      | Set       |   |                   |   |                               |
| AutoSet D  | ata       |   |                   |   |                               |
| Mechanic   | al Period |   | Correction Factor |   | New AutoSet Mechanical Period |
| 1 000      | იიი       | x | 1                 | = | 1                             |

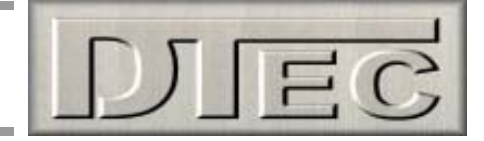

### "Averaging" menu-

OptiCAL performs a 'smoothing' function to appropriate displays; this is done by averaging over a certain number of events continually, this has the effect of displaying data that is not wildly changing due to small cyclic mechanical component variations. Too large a number of events and timing disturbances that may be of interest can be hidden.

Averaging cycles: Chooses the number of events to average over (10 – 300 events)

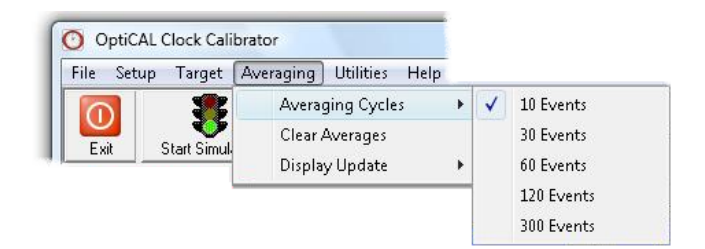

**Clear Averages:** Resets all of the displays showing averaged data to zero, when re-started the displays cannot operate again until the number of events you have set in the "averaging Cycles" menu have occurred.

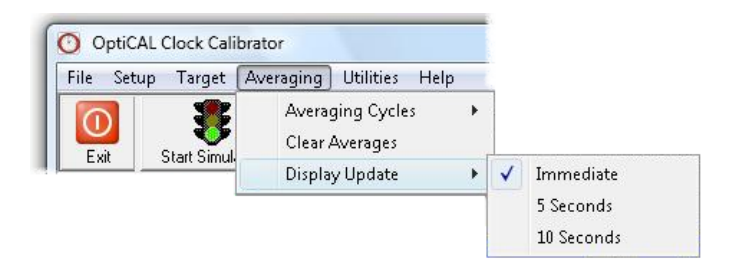

**Display update:** Sets the time period used to update the displays showing averaged data. This can allow easier interpretation of the displays if the numbers rapidly change (immediate – 10s)

#### "Utilities" menu-

OptiCAL provides some additional tools that may be of assistance in your workshop, they are not required for the actual operation of OptiCAL.

| ) Opti  | CAL Clock Calil | orator    |            |                                  |
|---------|-----------------|-----------|------------|----------------------------------|
| File Se | tup Target      | Averaging | Utilities  | Help                             |
| 0       | 8               |           | Cal<br>Syn | culator<br>ic PC to Internet Tim |

| Calculator: | A calculator is | displayed for | general | purpose | usage. |
|-------------|-----------------|---------------|---------|---------|--------|
|-------------|-----------------|---------------|---------|---------|--------|

| idit Vi | ew H   | elp  |    |   |      |
|---------|--------|------|----|---|------|
|         |        |      |    |   | 0.   |
|         | Backsp | bace | CE |   | С    |
| MC      | 7      | 8    | 9  | / | sqrt |
| MR      | 4      | 5    | 6  | * | %    |
| MS      | 1      | 2    | 3  | - | 1/x  |
| M+      | 0      | +/-  |    | + | =    |

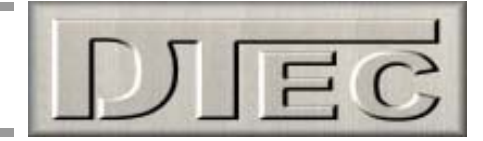

**Sync PC to Internet Time:** Allows PC synchronisation to an internet time server. Your computer does not keep accurate time, sometimes varying by up to 30 seconds a day! Your PC can become a 'master clock', accurate to one second absolute, with no progressive errors. Essential if you wish to use your PC to time events (ie. referencing a clock against your PC) or to help calibrate equipment.

| Close                       |                 |
|-----------------------------|-----------------|
| Internet Based PC Clock Syr | nchnonisation   |
| Select Internet Time Server |                 |
| PC Clock - Internet Synchro | nisation Status |
|                             |                 |

### "Help" menu-

Direct link to the DTec web site, access to the user manual and software information.

| Set | up Target Avera  | iging Utilities | Help        |
|-----|------------------|-----------------|-------------|
| D   |                  | <b>(</b> ],     | Open Manual |
| xit | Start Simulation | Edge Sound -    | ( About     |

**Open Manual:** Opens the OptiCAL manual, the manual must be in the 'OptiCAL' directory for this function to operate. We suggest you download the latest manual version from the DTec web site (<u>www.dtec.net.au</u>) and simply save it in the OptiCAL directory (default directory location is C:\Program Files\OptiCAL).

Of course, you can just download the manual from our website, save it where you please and view as any other document!

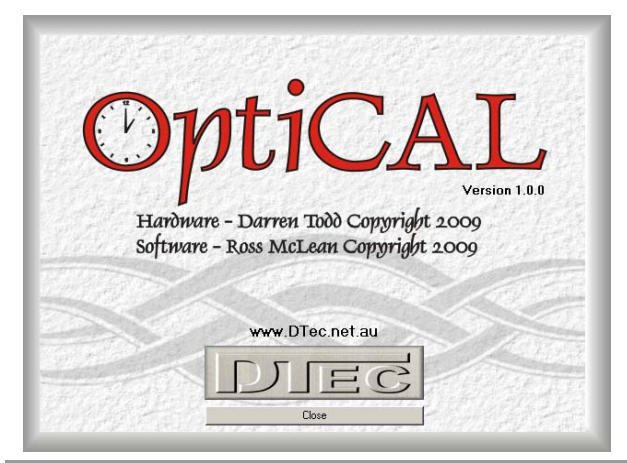

**About:** Displays software version numbers and copyright information.

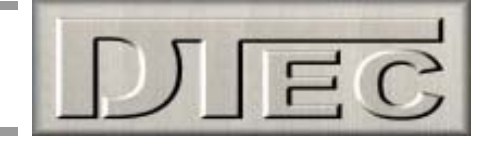

# **Specifications**

| Displayed accuracy  | ± 1 microsecond at 21 °C                                                    |
|---------------------|-----------------------------------------------------------------------------|
| Maximum period      | 10 second, software limited                                                 |
| Minimum period      | < 0.02s typically, PC speed dependant as readings are updated in 'real time |
| Timer               | Crystal oscillator, uniquely calibrated for manufacturing tolerances        |
| Technology          | Digital, microprocessor based                                               |
| Optimal temperature | 21 °C                                                                       |
| Communications      | USB to computer                                                             |
| Power supply        | Powered from computer via the USB connection                                |
| Sensor              | Optical, infrared reflective transducer                                     |
| Sensor focal length | 3.8 mm optimally                                                            |
| Sensor sensitivity  | Software adjustable threshold for contrast compensation                     |

### **Requirements-**

OptiCAL is a hardware AND software system. One will not fully work without the other. This manual and software are freely available for download from the DTec website (<u>www.dtec.net.au</u>). The interface unit however must be purchased- once again from DTec.

OptiCAL is a 'WIN32' application, it should therefore run on Windows 98, ME, 2000, XP and Vista. Earlier operating systems (such as Windows 95) may encounter issues with compatibility as they may not have the required USB hardware and support. OptiCAL interface unit derives its power from the USB port (this is common practice). The interface can run on USB1 or USB 2 ports. However, a small number of older USB 1 systems have limited power supply capabilities; this can be remedied by using a powered USB hub in this unlikely situation.

A minimum screen resolution of 1024 x 768 is required to fully fit OptiCAL. A smaller resolution will result in part of the display being outside the viewable area.

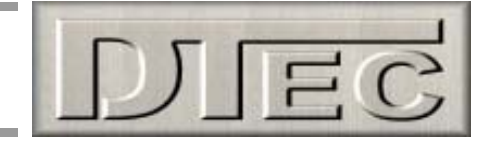

# Software Installation

There are basically two parts to the install, the actual OptiCAL software and also a 'driver' needed for the USB connection to your OptiCAL hardware. Just follow the steps below-

- **Step 1:** DO NOT plug in your hardware, DO close all windows programs.
- **Step 2:** Download the OptiCAL software ("OptiCAL Installer.exe") from <u>www.dtec.net.au</u> and save on your PC, simply execute the program and follow the prompts-

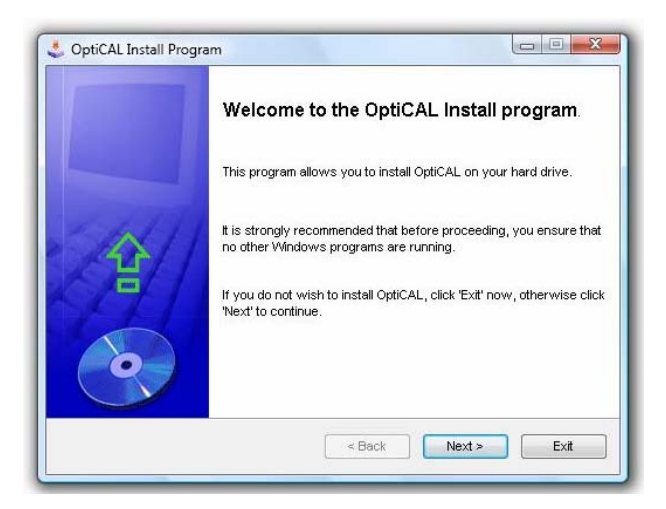

Read and follow the prompts.

| lirectory<br>Choose an installation folder and click Next t | io continue.  |
|-------------------------------------------------------------|---------------|
| OptiCAL's files will be installed in the following          | ng directory: |
| C:\Program Files\OptiCAL                                    |               |
| Disk space needed :                                         | 9 Mb          |
| Available disk space :                                      | 9387 Mb       |
| Click 'Next' to continue.                                   |               |

You'll be asked to select a folder in which to copy the files. We recommend you allow the default directory, but feel free to choose any.

**Step 3:** After the installation above is completed and exited (it will give a completion message and prompt to 'exit'). The USB driver screen shown below appears next; if not visible then make sure it is not 'hidden' behind any open windows. Please jump ahead to "Installation notes" if there are any problems at this stage.

| Select INF File : USBSER34.INF                                   | The drive is successfully Pre-installed in advance!<br>Please insert the device. And select automatically install in the<br><found hardware="" new="" wizard=""> dialog box,</found> |
|------------------------------------------------------------------|----------------------------------------------------------------------------------------------------|
| INSTALL WCH<br> USB-SERIAL<br>UNINSTALL  09/24/2007, 2.8.2007.09 | ignore the warning of <windows logo="" testing="">,<br/>click the <continue anyaway=""> button until finishing.</continue></windows>                                                 |
| HELP                                                             |                                                                                                    |

Press "install" button.

When this window appears, just close it and the one beneath it.

#### Full installation is now complete!

There will be a desktop icon created for you and OptiCAL will appear in your PC's program list along with its uninstalling program that will completely remove the software from your PC.

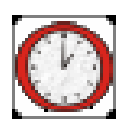

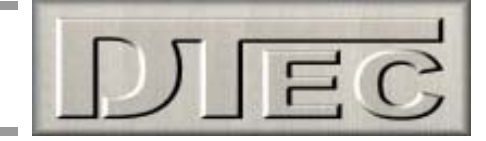

### Installation notes:

Most issues with the install revolve around the wide variety of PC's in the market and the any versions of Windows and its security settings.

#### Possible USB installation errors-

- Hardware was plugged in before the install (read step 1 again!).
- Computer requests shut down after OptiCAL installs, but before the USB driver menu appears.
- USB installation menu does not appear.

**Solution-** Don't worry! The USB drivers are in the newly created OptiCAL folder (shown below). Just restart the PC, plug in the hardware, Windows should automatically detect it and check the drivers are installed, if not, a Windows menu appears and you can allow the PC to search for the driver amongst your files.

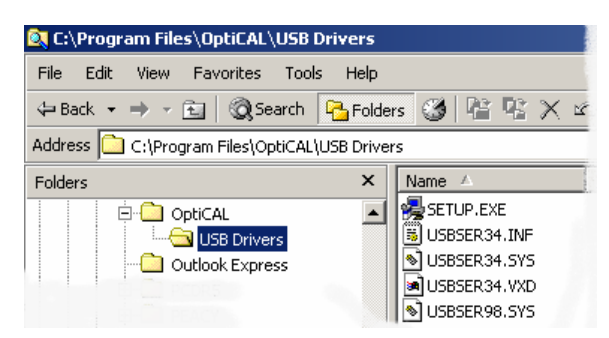

#### **Possible Windows Vista errors-**

• Installation not allowed by Vista security (messages could relate to administration rights)

**Solution-** Vista has many inbuilt security features, heres some handy hints to help you live with Vista: If you 'right click' on an icon or a program you can choose properties / compatibility tab and then set "compatibility mode" to run as Windows 2000, also tick "privilege level" to run as an administrator ('right click' on an icon or a program will also allow option to run as an administrator directly). Your user account control (UAC) can also block programs; go into start/ control panel/ user accounts/ turn user account control on or off.

An uninstall program is provided in your PC's programs list. If there are any installation issues or if you have been using OptiCAL without having entering the correct registration number (perhaps trialling in simulation mode) then we suggest you simply uninstall and try again. If you have any problems then please contact us for assistance!

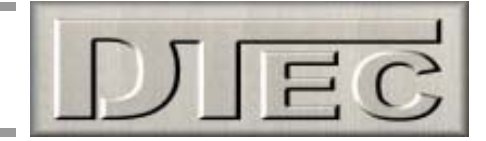

### **Registering-**

After Installing the Software the next step is to register. When OptiCAL is purchased a registration code is provided on the invoice (if lost then please contact us for another copy). This code forms part of an internal calibration sequence and it is very important, for accuracy, that it is entered correctly; every hardware unit has its own matched number. You will be asked for this code only the first time OptiCAL is run.

| OptiCAL                                                                                                    |
|----------------------------------------------------------------------------------------------------|
| Version 1.0.0                                                                                                    |
| Enter the Registration Details EXACTLY as provided<br>with your purchase.<br>If you do not have a Registration Code please contact<br>www.DTec.net.au |
| DTec opti01 - 5069                                                                                                    |
| Register Quit                                                                                                    |
| and the second second second second second second second second second second second second second second second                                      |

In the above example the code provided on the receipt was "opti01-5069"

### Simulation Mode-

If you just wish to view the software and its functions, but do not posses the hardware, then enter the following special registration code-

opti01 - 5000

OpiCAL will now allow simulation mode, this is also available with full registration (if the hardware is not detected.

Note: If you have entered this special number and then purchase the hardware at a later date you will need to uninstall the software and re-register with the new code as provided on the invoice.